# КОЛИБРИ <mark>6×8</mark>

Руководство по эксплуатации

POMbill JEHHAR 3JIEKTPOHMK

# USB-реле

Студия разработки СпецПромДизайн Разработка электроники и программного обеспечения ....это просто

Web: www.spd.net.ru, E-mail: info@spd.net.ru

# СОДЕРЖАНИЕ

| ОПИСАНИЕ                                         | 3 |
|--------------------------------------------------|---|
| ІРИМЕНЕНИЯ                                       | 3 |
| ОСОБЕННОСТИ                                      | 3 |
| ЕХНИЧЕСКИЕ ХАРАКТЕРИСТИКИ                        | 3 |
| СТРОЙСТВО И ПРИНЦИП РАБОТЫ                       | 5 |
| СОММУТАЦИЯ ИНДУКТИВНЫХ НАГРУЗОК                  | 8 |
| ІРОТОКОЛ ОБМЕНА                                  | 9 |
| ОПИСАНИЕ КОМАНД1                                 | 0 |
| ПРАВЛЕНИЕ USB-РЕЛЕ1                              | 4 |
| РЕЖИМ АВТОМАТИЧЕСКОГО СТОРОЖЕВОГО ТАЙМЕРА1       | 8 |
| ОБНОВЛЕНИЕ ВСТРОЕННОГО ПРОГРАММНОГО ОБЕСПЕЧЕНИЯ1 | 9 |

#### ОПИСАНИЕ

USB-реле предназначено для управления внешними электрическими цепями и нагруз-

ками с персонального компьютера через USB-порт. Устройство содержит шесть электромагнитных реле, позволяющих коммутировать нагрузку 250 В, 7 А и восемь входов с оптронной развязкой для подключения внешних контактных датчиков.

В устройстве также имеется встроенный модуль часов реального времени и календаря.

Порт USB имеет гальваническую развязку, что повышает общую помехоустойчивость устройства.

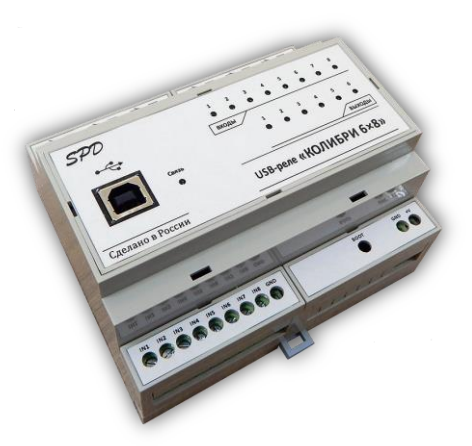

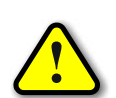

ВНИМАНИЕ! Стандартный интерфейс USB обладает низкой помехозащищённостью, поэтому не следует использовать USB-реле в производственных, охранных и других ответственных системах управления объектами!

# ПРИМЕНЕНИЯ

- Игровые терминалы
- Терминалы самообслуживания
- Системы «Умный дом»

# **ОСОБЕННОСТИ**

- Интерфейс USB с гальванической развязкой
- Малые габариты
- Встроенные часы реального времени и календарь
- Простой протокол передачи данных
- Функция сторожевого таймера

# ТЕХНИЧЕСКИЕ ХАРАКТЕРИСТИКИ

| Напряжение питания                                    |           |
|-------------------------------------------------------|-----------|
| Максимальный потребляемый ток                         | 200 мА    |
| Количество входов                                     |           |
| Количество электромагнитных реле                      | 6         |
| Параметры реле                                        | 250 B, 7A |
| Максимальное напряжение, подаваемое на оптронный вход |           |
|                                                       |           |

| Скорость обмена данными           | 115200 бит/сек         |
|-----------------------------------|------------------------|
| Гальваническая изоляция USB-порта |                        |
| Степень защиты                    | IP30                   |
| Габаритные размеры                | 106 × 90 × 57 мм       |
| Температурный диапазон работы     | от –40°С до +85°С      |
| Относительная влажность воздуха   | не более 90% при +35°С |

# УСТРОЙСТВО И ПРИНЦИП РАБОТЫ

USB-реле выпускается в пластиковом корпусе на DIN-рейку:

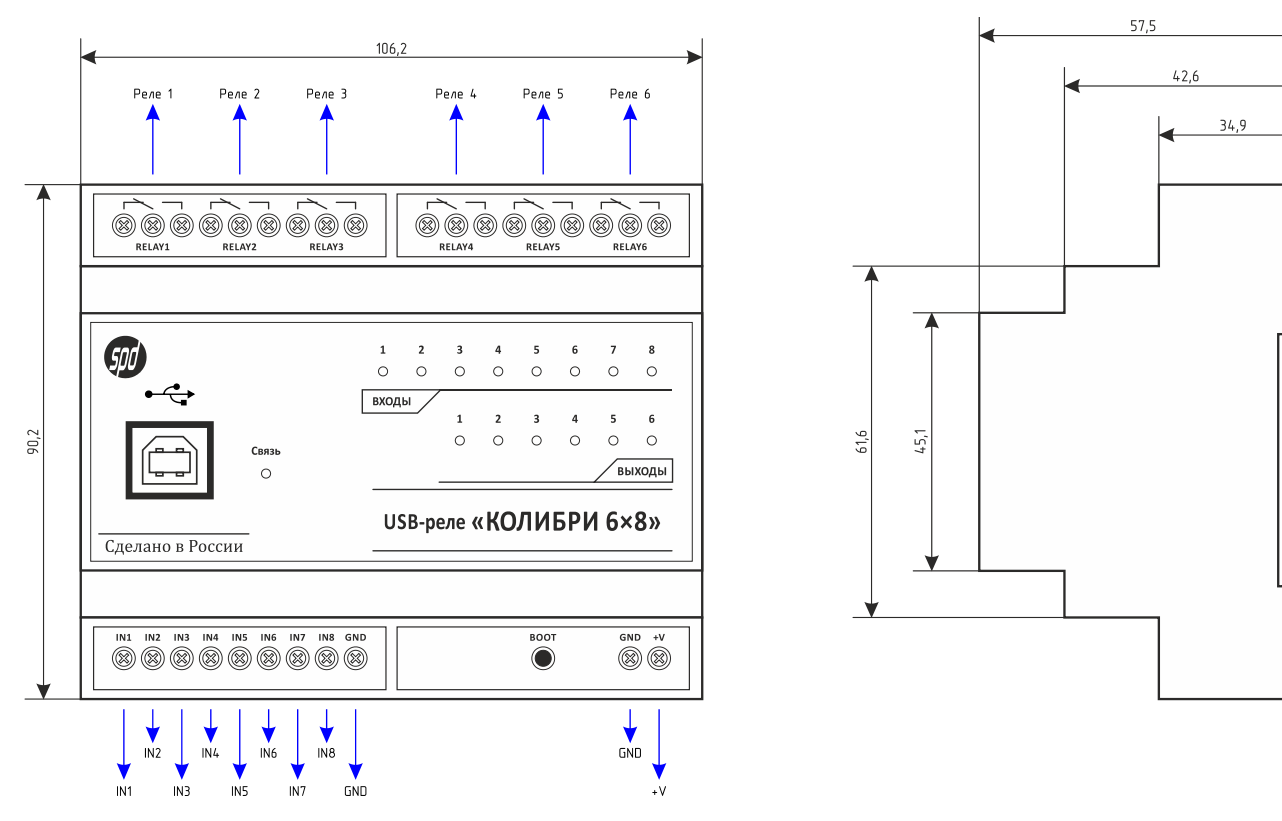

Подключение внешних цепей осуществляется при помощи винтовых клеммников. Назначение контактов клеммников следующее:

+V, GND – напряжение питания устройства;

*IN1...IN8* – оптронные входы (замыкание на «землю»);

*GND* – общий сигнал «земля» для входов.

На лицевой панели расположено 15 светодиодов. Светодиоды с номерами 1...8 группе «Входы» и 1...6 в группе «Реле» отображают состояния соответствующих входов для подключения внешних контактных датчиков и электромагнитных реле. Активным сигналом датчика считается лог. 0 (замыкание входа на «землю» GND).

Светодиод «Связь» индицирует передачу данных по USB в режиме выполнения основной программы. При переключении устройства в режим загрузчика (см. ниже) данный светодиод мигает с частотой около 2 Гц.

Возле клемм питания расположена кнопка «ВООТ» для перевода устройства в режим загрузчика с целью обновления встроенного программного обеспечения:

Для включения режима загрузчика следует удерживая данную кнопку в нажатом состоянии подать питание на устройство. Загрузка нового программного обеспечения осуществля-

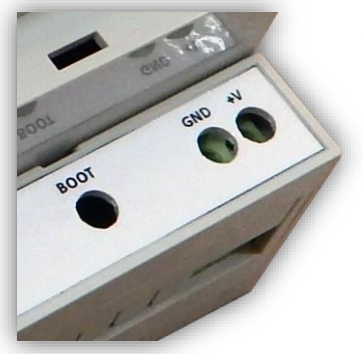

ется при помощи программы WakeControl через USB-порт. Никаких специализированных программаторов и прочих технических средств не требуется.

USB-реле подключается к порту USB персонального компьютера посредством кабеля USB A-B. Порт USB устройства гальванически изолирован от всех остальных его цепей.

После первого подключения к компьютеру операционная система запросит специализированный драйвер. Необходимо указать путь к папке с драйверами и далее следовать указаниям операционной системы.

После этого в операционной системе появится виртуальный СОМ-порт, номер которого можно уточнить в «Диспетчере устройств».

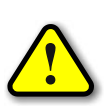

ВНИМАНИЕ! После установки драйвера рекомендуется в его настройках проверить значение параметра «Время ожидание», которое должно быть равным 1 мс!

Для этого следует открыть «Диспетчер устройств» и в группе «Порты (СОМ и LPT)» выбрать порт, соответствующий USB-реле:

| 🚔 Диспетчер устройств – 🗆 🗙                  |
|----------------------------------------------|
| <u>Файл Действие Вид С</u> правка            |
|                                              |
| A 🚔 FDA-COMP                                 |
| > 🚏 com0com - serial port emulators          |
| > 🄮 DVD-дисководы и дисководы компакт-дисков |
| ▶ ↓ Аудиовходы и аудиовыходы                 |
| 🔈 🏪 Видеоадаптеры                            |
| > 🖾 Датчики                                  |
| > Дисковые устройства                        |
| Б Звуковые, игровые и видеоустройства        |
| ⊳ — Клавиатуры                               |
| » 📜 Компьютер                                |
| ⊳ 🕁 Контроллеры IDE АТА/АТАР!                |
| ⊳ 🟺 Контроллеры USB                          |
| Контроллеры запоминающих устройств           |
| » Ща Многофункциональные адаптеры            |
| ⊳ ► Мониторы                                 |
| В Мыши и иные указывающие устройства         |
| > По стреди печати                           |
| Переносные устройства                        |
| а торты (СОМи LP1)                           |
| comucom - serial port emulator (COM3)        |
| reconvector - serial port emulator (COM7)    |
| The Vision part (CUMS)                       |
| The Unit scale Parallel POT (LPT3)           |
|                                              |
| та поледовательный порт (сонт)               |
|                                              |
|                                              |

По нажатию правой кнопки мыши на выбранном порте откроется меню, в котором следует выбрать пункт «Свойства»:

|       | Свойства:           | USB Serial Port (COM13)  |
|-------|---------------------|--------------------------|
| Общие | Параметры порта     | Драйвер Сведения События |
|       | USB Serial Port (CO | DM13)                    |
|       | Тип устройства:     | Порты (СОМ и LPT)        |
|       | Изготовитель:       | FTDI                     |
|       | Размещение:         | USB Serial Converter     |
| Сост  | ояние устройства    |                          |
| Уст   | ройство работает но | рмально.                 |
|       |                     |                          |
|       |                     |                          |
|       |                     | ¥                        |
|       |                     |                          |
|       |                     |                          |
|       |                     |                          |
|       |                     | ОК Отмена                |
|       |                     |                          |

Нужно перейти на закладку «Параметры порта» и нажать кнопку «Дополнительно»:

| Свойства: USB Serial Port (COM13)              | ×  |
|------------------------------------------------|----|
| Общие Параметры порта Драйвер Сведения События | _  |
| С <u>к</u> орость (бит/с): 9600 🗸              |    |
| Биты данных: 8                                 |    |
| <u>Ч</u> етность: Нет V                        |    |
| Стоповые биты: 1 ∽                             |    |
| <u>У</u> правление потоком: Нет V              |    |
| Додолнительно                                  | 1  |
| ОК Отме                                        | на |

В открывшемся окне параметру «Время ожидание» необходимо задать значение 1:

| 00M                                                   |                                           |                                                                                                |                  |
|-------------------------------------------------------|-------------------------------------------|------------------------------------------------------------------------------------------------|------------------|
| номер СОМ-порта:                                      | COM13                                     | ×                                                                                              | OK               |
| Размер USB-пакета                                     |                                           |                                                                                                | Отмена           |
| Чтобы устранить проблемь<br>попробуйте уменьшить зна  | и с производительностью на<br>чение.      | низких скоростях передачи,                                                                     | Умолчания        |
| Чтобы увеличить производ                              | ительность, попробуйте уве                | личить значение.                                                                               |                  |
| Буфер приема (Байты):                                 | 4096 🗸                                    |                                                                                                |                  |
| Буфер передачи (Байты):                               | 4096 🗸                                    |                                                                                                |                  |
| Дополнительные настройк                               | и для BM серии                            | Дополнительные опции                                                                           |                  |
| При возникновении ошибок<br>устройства, попробуйте ум | при приеме данных от<br>еньшить значение. | Обнаружение устройств Plug-an                                                                  | nd-Play 🗹        |
| Время ожидания (мсек):                                | 1 *                                       | Изменение таймаута при работе<br>Отменить, если устройство вык<br>Оповещение при случаином отк | с принтером      |
| Таймауты                                              |                                           | Установить линию RTS при заве                                                                  | ершении работы 📃 |
| Минимальное значение тай<br>для чтения (мсек):        | імаута 0 🗸                                | Запретить управление модемом<br>Enable Selective Suspend                                       | при старте       |
| Минимальное значение тай                              | імаута 0 🗸                                | Selective Suspend Idle Timeout (se                                                             | ecs): 5 🗸 🗸      |

# КОММУТАЦИЯ ИНДУКТИВНЫХ НАГРУЗОК

При коммутации индуктивных нагрузок (двигатели, электромагнитные клапаны и т.п.) в момент размыкания контактов реле может образовываться электрическая дуга, приводящая к возникновению сильных электромагнитных помех, способных привести к нестабильности работы устройства. Для подавления этих помех можно использовать внешние искрогасящие RCцепочки, подключаемые параллельно нагрузке:

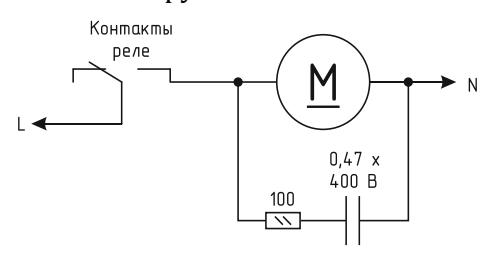

В случаях, когда затруднительно подключить такую цепь к обоим контактам нагрузки, можно подсоединить её параллельно самим контактам реле:

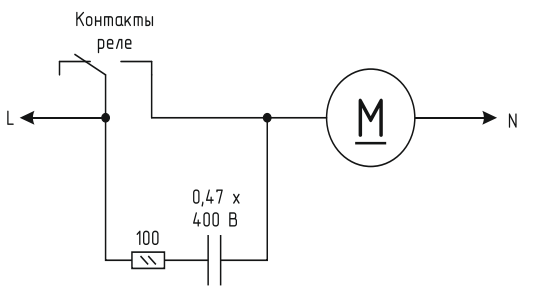

Иногда при малых мощностях нагрузки достаточным будет использование только одного конденсатора:

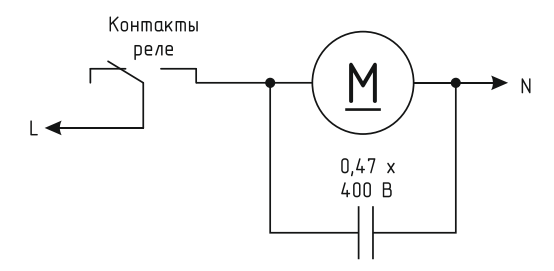

В случае если нагрузка будет питаться постоянным током, вместо RC-цепочки можно использовать просто диод для гашения ЭДС самоиндукции:

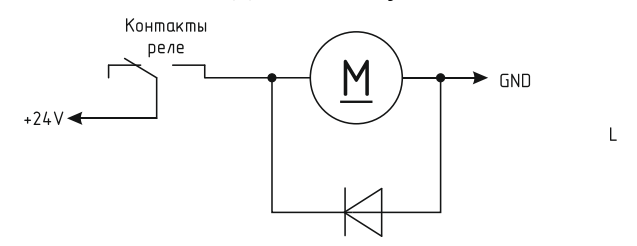

Во всех приведённых выше схема резистор должен иметь мощность не менее 0,25 Вт. Конденсатор желательно использовать металлоплёночный с рабочим напряжением не менее 400 В, например из серии К73-17. Диод подойдёт любой импульсный соответствующей мощности.

# ПРОТОКОЛ ОБМЕНА

Обмен данными с USB-реле осуществляется по протоколу STEP (Simple TExt Protocol), который предназначен для обмена данными по каналу, обеспечивающему целостность передаваемых данных. Таким каналом как раз и является USB.

Протокол STEP является очень простым и наглядным за счёт того, что не использует сложного кодирования данных и расчёта контрольных сумм. Данные передаются в 16-ричном текстовом виде (по два символа на один логический байт). При этом 16-битные значения передаются старшим байтом вперёд. Символьные и строковые данные передаются в кодировке Windows-1251.

Формат пакета данных приведён ниже:

# : <cmd> <data0> <data1> ... <dataN> ;

Пакет всегда должен начинаться с двоеточия и заканчиваться точкой с запятой. Между этими двумя символами допустимы только 16-ричные цифры (0...9 и А...F). После двоеточия идёт код команды, а после него данные. Количество данных не передаётся и вычисляется приёмной стороной автоматически. Пример пакета показан ниже (пробелы между символами вставлены для удобства восприятия и в реальной команде должны быть исключены):

# :01 01 00 3A 05;

Здесь код команды – 01 и четыре байта данных – 01, 00, 3А, 05.

# ОПИСАНИЕ КОМАНД

Устройство поддерживает девять команд. При успешном выполнении принятой команды выдаётся ответ с кодом команды 0x33, при ошибке – с кодом 0x22.

\_\_\_\_\_

*cmSetRelays* – включение/отключение электромагнитных реле.

<u>Описание</u>: задаёт индивидуальное состояние каждого электромагнитного реле. Включённому состоянию соответствует значение больше 0x00, выключенному – 0x00.

<u>Код команды</u>: 0x01

<u>Данные</u>: <relay1>, <relay2>, <relay3>, <relay4>, <relay5>, <relay6>

<u>Ответ</u>:

<u>Команда</u>: 0x33

<u>Данные</u>: <relay1>, <relay2>, <relay3>, <relay4>, <relay5>, <relay6> – изменённые состояния электромагнитных реле

\_\_\_\_\_

*cmSetRelay* – изменение состояния конкретного электромагнитного реле.

<u>Описание</u>: включает/отключает электромагнитное реле с заданным номером. Номер должен быть от 1 до 6. Включённому состоянию соответствует значение больше 0x00, выключенному – 0x00.

<u>Код команды</u>: 0x31

<u>Данные</u>: <num\_relay>, <state>

<u>Ответ</u>:

<u>Команда</u>: 0x33

<u>Данные</u>: <relay1>, <relay2>, <relay3>, <relay4>, <relay5>, <relay6> – изменённые состояния электромагнитных реле

*cmGetInputs* – получение текущего состояния входов.

<u>Описание</u>: считывает состояние входов для подключения внешних датчиков. Сработавшему датчику соответствует значение 0x01, выключенному – 0x00.

<u>Код команды</u>: 0x02

<u>Данные</u>: нет

<u>Ответ</u>:

<u>Команда</u>: 0х33

<u>Данные</u>: <i1>, <i2>, <i3>, <i4>, <i5>, <i6>, <i7>, <i8> – состояние соответствующего

входа

*cmGetInfo* – получение информации об устройстве.

<u>Описание</u>: считывает информацию о названии устройства, количестве установленных электромагнитных реле и количестве входов для подключения внешних датчиков.

<u>Код команды</u>: 0х03

<u>Данные</u>: нет

<u>Ответ</u>:

<u>Команда</u>: 0x33

<u>Данные</u>:

0х06 – количество реле

0х08 - количество входов

<info\_len> – длина строки с названием устройства

<str<sub>0</sub>>...<str<sub>info\_len</sub>> – текстовая строка с названием устройства

0x05 – номер блока с параметрами сторожевого таймера

0х05 - размер блока

<timeoutWDT<sub>16</sub>> – период сторожевого таймера

<cntWDT<sub>16</sub>> – текущее значение сторожевого таймера

<relayWDT> – номер реле, которым управляет сторожевой таймер

0x02 - номер блока с данными модуля часов реального времени и календаря

0х06 - размер блока

<date> – дата (1...31)

<month> – месяц (1...12)

<year> – год (0...99)

<hour> – часы (0..23)

<min> – минуты (0...59)

<sec> – секунды (0...59)

------

*cmGetRelays* – получение текущего состояния электромагнитных реле.

<u>Описание</u>: считывает состояние электромагнитных реле. Включённому реле соответствует значение 0x01, выключенному – 0x00.

<u>Код команды</u>: 0x04 <u>Данные</u>: нет <u>Ответ</u>: <u>Команда</u>: 0x33

<u>Данные</u>: <relay1>, <relay2>, <relay3>, <relay4>, <relay5>, <relay6> – состояние соответствующего реле

#### *cmGetDateTime* – получение текущей даты и времени.

Описание: считывает данные из модуля часов реального времени и календаря.

<u>Код команды</u>: 0х61

<u>Данные</u>: нет

<u>Ответ</u>:

<u>Команда</u>: 0x33

<u>Данные</u>:

<date> – дата (1...31) <month> – месяц (1...12) <year> – год (0...99) <hour> – часы (0..23) <min> – минуты (0...59) <sec> – секунды (0...59)

#### ------

#### *cmSetDateTime* – установка текущей даты и времени.

<u>Описание</u>: записывает данные в модуль часов реального времени и календаря.

<u>Код команды</u>: 0x62

# <u>Данные</u>:

```
<date> – дата (1...31)
<month> – месяц (1...12)
<year> – год (0...99)
<hour> – часы (0..23)
<min> – минуты (0...59)
<sec> – секунды (0...59)
```

#### <u>Ответ</u>:

<u>Команда</u>: 0x33

#### <u>Данные</u>:

<date>, <month>, <year>, <hour>, <min>, <sec> – установленные значения

\_\_\_\_\_

# *cmSetWDT* – запуск сторожевого таймера.

<u>Описание</u>: задаёт период сторожевого таймера. При значении периода больше нуля таймер запускается, при нулевом значении – останавливается.

#### <u>Код команды</u>: 0х5А

<u>Данные</u>:

<periodWDT16> – период сторожевого таймера в секундах

<relayWDT> – номер реле, которым будет управлять сторожевой таймер (от 1 до 6)
<u>Ответ</u>:

<u>Команда</u>: 0х33

*Данные*: нет

\_\_\_\_\_

# *ствеестира* – сброс сторожевого таймера.

<u>Описание</u>: сбрасывает внутренний счётчик сторожевого таймера в ноль. Отсчёт времени

будет продолжаться.

<u>Код команды</u>: 0x5B

<u>Данные</u>: нет

<u>Ответ</u>:

<u>Команда</u>: 0x33

<u>Данные</u>: нет

#### УПРАВЛЕНИЕ USB-РЕЛЕ

После первого подключения USB-реле к персональному компьютеру операционная система запросит специализированный драйвер. Необходимо указать путь к папке с драйверами и далее следовать указаниям операционной системы. После успешной установки драйвера в системе появится виртуальный СОМ-порт, через который и будет вестись обмен с устройством.

Для управления USB-реле можно использовать программу USB-Relay, внешний вид которой показан на рисунке ниже:

| ₽                             | USB-Relay v. 4.0 📃 🗖 🗙                                         |
|-------------------------------|----------------------------------------------------------------|
| Настройки<br>СОМ-порт: СОМЗ ч | Сворачивать при запуске                                        |
| KOLIBRI 6x8 v.1.0 b3          | 2                                                              |
| Сторожевой таймер (WD1        | )                                                              |
| Период (сек):                 | Автоматически управлять WDT<br>Период (сек): Управляющее реле: |
| Тек. значение (сек):          |                                                                |
| Управляющее реле:             | Режим работы<br>© Сброс компьютера                             |
| Установить                    | Сбросить                                                       |
| Дата/время                    |                                                                |
| 25.04.2015 11:42:17           | Синхронизировать с ПК                                          |
| Входы                         | Реле                                                           |
| 1 2 3 4                       | 0 0 0 0 0                                                      |
| 0 0 0 0<br>5 6 7 8            | 1 2 3 4 5 6                                                    |
| 0000                          | Реле:<br>(все> • Выключить все •                               |
|                               |                                                                |

После запуска необходимо выбрать СОМ-порт, соответствующий USB-реле. Если порт был выбран верно и устройство исправно, программа будет отображать текстовое название устройства и версию его встроенного программного обеспечения.

Программа будет постоянно опрашивать состояние входов для подключения внешних датчиков и отображать их состояние в поле «Входы». Сработавшему датчику будет соответствовать зелёный цвет индикатора.

В поле «Дата/время» будут отображаться данные из встроенного модуля часов реального времени и календаря.

Время и дата можно синхронизировать с часами персонального компьютера нажав кнопку «Синхронизировать с ПК».

| )                                                                                                    | USB-Relay v. 4.0 – 🗆 🗙                                         |
|----------------------------------------------------------------------------------------------------|----------------------------------------------------------------|
| Настройки<br>СОМ-порт: СОМЗ 🗸                                                                                                  | 🗌 Сворачивать при запуске                                      |
| KOLIBRI 6x8 v.1.0 b32                                                                                                    |                                                                |
| Сторожевой таймер (WDT)                                                                                                    |                                                                |
| Период (сек):                                                                                                    | Автоматически управлять WDT<br>Период (сек): Управляющее реле: |
| Тек. значение (сек):                                                                                                    |                                                                |
| Управляющее реле:                                                                                                    | Режим работы<br>Оброс компьютера                               |
| Установить Сброс                                                                                                    | О Отключение нагрузки                                          |
| Дата/время<br>25.04.2015.11-42-17                                                                                              | Синуронизировать с ПК                                          |
| D                                                                                                    |                                                                |
| Входы<br>1 2 3 4<br>0 0 0 0<br>5 6 7 8<br>Реле<br>1<br>1<br>2<br>0<br>0<br>0<br>0<br>0<br>0<br>0<br>0<br>0<br>0<br>0<br>0<br>0 | 2 3 4 5 6                                                      |
| <pre>KBCE</pre>                                                                                                    | >> 🗸 Выключить все 💌                                           |

Управление электромагнитными реле может осуществляться двумя способами. Можно просто нажать соответствующую кнопку ( **1 2 3 4 5 6** ), при этом первое нажатие включит реле, второе – выключит. Включённому состоянию соответствует красный цвет индикатора, расположенного над кнопкой:

| Настройки<br>СОМ-порт: СОМЗ 🗸                                                          |                           | 🗌 Сворачива                                     | ть при запуск                | e              |
|----------------------------------------------------------------------------------------|---------------------------|-------------------------------------------------|------------------------------|----------------|
| KOLIBRI 6x8 v.1.0 b32                                                                  |                           |                                                 |                              |                |
| Сторожевой таймер (WDT)                                                                |                           |                                                 |                              |                |
| Период (сек):                                                                          |                           | Автоматиче                                      | ески управлят                | ъWDT           |
|                                                                                        |                           | Период (сек):                                   | 9np                          | авляющее реле: |
| Тек. значение (сек):                                                                   |                           | 0                                               | ÷                            | ~              |
|                                                                                        |                           | –Режим работ                                    | гы                           |                |
| Управляющее реле:                                                                      |                           | 🖲 Сброс ког                                     | ипьютера                     |                |
|                                                                                        |                           | О Отключен                                      | ие нагрузки                  |                |
| Установить                                                                             | Сбросить                  |                                                 |                              |                |
|                                                                                        |                           |                                                 |                              |                |
| Дата/время                                                                             |                           |                                                 |                              |                |
| Дата/время<br>25.04.2015 11:42:17                                                      |                           |                                                 | Синхрониз                    | зировать с ПК  |
| Дата/время<br><b>25.04.2015 11:42:17</b><br>Входы F                                    | <sup>у</sup> еле          |                                                 | Синхрониз                    | вировать с ПК  |
| Дата/время<br>25.04.2015 11:42:17<br>Входы<br>1 2 3 4                                  | <sup>Sene</sup>           |                                                 | Синхрони                     | вировать с ПК  |
| Дата/время<br>25.04.2015 11:42:17<br>Входы<br>1 2 3 4<br>0 0 0 0                       | Pene                      | <b>a a</b>                                      | Синхроних                    | зировать с ПК  |
| Дата/время<br>25.04.2015 11:42:17<br>Входы<br>1 2 3 4<br>0 0 0 0<br>5 6 7 8            | Pene                      | <ul><li></li><li></li><li>3</li><li>4</li></ul> | Синхрония<br>О О<br>5 6      | вировать с ПК  |
| Дата/время<br>25.04.2015 11:42:17<br>Входы<br>1 2 3 4<br>0 0 0 0<br>5 6 7 8<br>0 0 0 0 | <sup>Реле</sup> 12  Реле: | <ul><li>3</li></ul>                             | Синхроник<br>О О<br>5 6      | вировать с ПК  |
| Дата/время<br>25.04.2015 11:42:17<br>Входы<br>1 2 3 4<br>0 0 0 0<br>5 6 7 8<br>0 0 0 0 | Pene<br>Pene:<br>(BCe> V  | <ul> <li>4</li> <li>Выключить все</li> </ul>    | Синхрония<br>0 0<br>5 6<br>• | зировать с ПК  |

| Настройки                                                                                                    |                      |                                                |                                |
|----------------------------------------------------------------------------------------------------|----------------------|------------------------------------------------|--------------------------------|
| KOLIBRI 6x8 v.1.0 b32                                                                                                    |                      | рачивать при за                                | пуске                          |
| Сторожевой таймер (WDT)                                                                                                    |                      |                                                |                                |
| Период (сек):                                                                                                    | Периос               | оматически упра<br>L (сек):                    | влять WDT<br>Управляющее реле: |
| Тек, значение (сек):                                                                                                    | 0                    | ÷                                              | ×                              |
| Управляющее реле:<br>Установить Сбро                                                                                                    | Режи<br>© Сс<br>Сить | м работы<br>ірос компьютера<br>ключение нагруз | ки                             |
| Дата/время<br>25.04.2015 11:42:17                                                                                                    |                      | Синхр                                          | онизировать с ПК               |
| Входы<br>1 2 3 4<br>0 0 0 0<br>5 6 7 8<br>0 0 0 0<br>Pene<br>1<br>1<br>Pene<br>0<br>0<br>0<br>0<br>0<br>0<br>0<br>0<br>0<br>0<br>0<br>0<br>0 | 23<br>e:             | <ul><li>4</li></ul>                            | 6                              |
|                                                                                                    | е> 🗸 Выключ          | ить все 👻                                      |                                |
| <bc< td=""><td></td><td></td><td></td></bc<>                                                                                                 |                      |                                                |                                |

Следует отметить, что в списке «Реле» можно выбрать пункт «<все>», в этом случае действие соответствующей команды будет распространяться одновременно на все реле.

Ниже приведено описание команд для управления реле:

«Переключить» – выполняет «перезапуск» реле – состояние выбранного реле изменится на противоположное на время 1,5 сек, после чего реле вернётся в прежнее состояние. В течение времени выполнения данной команды выбранное из списка реле будет недоступно для ручного управления.

«Включить» - включает выбранное реле.

«Инвертировать» – изменяет состояние выбранного реле на противоположное.

«Выключить» - выключает выбранное реле.

При нажатии на саму кнопку «Выключить все» будет произведено выключение всех реле независимо от того, какой пункт выбран в списке «Реле».

Элементы поля «Сторожевой таймер (WDT)» позволяют осуществлять ручное управление сторожевым таймером.

При нажатии кнопки «Установить...» откроется следующее диалоговое окно:

| Сторожевой та | ймер (WDT)                     |
|---------------|--------------------------------|
| Период (сек): | Управляющее реле:<br>Реле №1 ▼ |
| 🗸 ОК          | 🔀 Отмена                       |

Здесь задаётся период сторожевого таймера и выбирается реле, которым он будет управлять. После нажатия кнопки «ОК» таймер будет запущен и в главном окне программы в

строке «Тек. значение (сек)» будет отображаться текущее значение внутреннего счётчика. Кнопка, соответствующая управляющему реле, будет недоступна на время работа сторожевого таймера:

| СОМ-порт: СОМ9 🔻        | 🔲 Сворачивать при запуске                   |
|-------------------------|---------------------------------------------|
| USB-реле КОЛИБРИ 8:     | 4 v.1.2 (847)                               |
| Сторожевой таймер (WDT) |                                             |
| Период (сек):           | С Автоматически управлять WDT Период (сек): |
| Тек. значение (сек):    | 0                                           |
|                         | Управляющее реле:                           |
| Управляющее реле:       |                                             |
|                         | Период сброса (сек):                        |
| Эстановить              | оросить U                                   |
| Входы                   | еле                                         |
| 1 2 3 4                 | 0 0 0 0                                     |
| 0000                    | 1 2 3 4                                     |
|                         | Реле:                                       |

Как только его значение достигнет значения периода («Период (сек)»), будет включено выбранное реле на время 2 сек. После этого сторожевой таймер автоматически выключится.

Если в процессе отсчёта периодически нажимать кнопку «Сбросить», то будет осуществляться сброс внутреннего счётчика и включения реле не произойдёт.

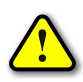

Во время работы сторожевого таймера закрыть программу невозможно! Вначале нужно остановить таймер путём задания нулевого периода.

# РЕЖИМ АВТОМАТИЧЕСКОГО СТОРОЖЕВОГО ТАЙМЕРА

Программа USB-Relay позволяет реализовать функцию защиты компьютера от зависания с использованием функции сторожевого таймера, аппаратно реализованного в USB-реле.

Для настройки этого режима необходимо выполнить следующие действия.

1. Снять отметку пункта «Автоматически управлять WDT». При этом станут доступны поля «Период (сек)», «Управляющее реле» и «Период сброса (сек)».

2. В поле «Период (сек)» следует задать интервал времени, отсчитываемый сторожевым таймером, в течение которого необходимо хотя бы раз выполнить его сброс.

3. В поле «Управляющее реле» выбирается реле, которым будет управлять сторожевой таймер.

4. В поле «Период сброса (сек)» необходимо задать интервал времени, через который сторожевой таймер будет сбрасываться программой USB-Relay. Этот интервал рекомендуется задавать равным примерно 10...20% от значения «Период (сек)».

5. Установить отметку пункта «Автоматически управлять WDT».

6. Перезапустить программу.

После этого автоматически запустится отсчёт времени сторожевого таймера, и также будет выполняться его сброс с заданным периодом.

В случае зависания компьютера сброса не произойдёт, сторожевой таймер переполнится и при помощи заданного реле осуществит перезапуск компьютера.

При использовании данной функции программы рекомендуется отметить пункт «Сворачивать при запуске». В этом случае программа будет запускаться в свёрнутом виде. Значок программы будет отображаться в панели иконок, рядом с часами. Открытие окна программы можно осуществить двойным щелчком мыши на этом значке:

| G  |                     |
|----|---------------------|
|    | 📓 🍖 🥱               |
|    | USB-Relay (WDT: 7%) |
|    | •                   |
| 7  | Настроить           |
| R. |                     |

При наведении на значок программы курсора мыши будет выведано всплывающее сообщение, в котором будет отображаться отсчёт времени сторожевого таймера в процентах. На рисунке выше внутренний счётчик сторожевого таймера отсчитал уже 7% от общего периода. Если до достижения 100% сторожевой таймер не будет сброшен, то USB-реле аппаратно перезагрузит компьютер.

# ОБНОВЛЕНИЕ ВСТРОЕННОГО ПРОГРАММНОГО ОБЕСПЕЧЕНИЯ

Обновление встроенного программного обеспечения USB-реле осуществляется при помощи программы WakeControl.

> \_ 🗆 🗙 Û WakeControl База данных Настройки ? Устройства FLASH Ext Mem Команды Устройство Адрес + 👳 8 î Į 📮 Выбрать Дата/время 🕜 Синхронизировать с ПК 🕎 Сброс Работа Загризчик СОМЗ 12:06:14 Версия: 4.9

Внешний вид главного окна программы показан ниже:

На вкладке «Устройства» отображается список зарегистрированных USB-реле и их адреса. При помощи соответствующих кнопок можно добавлять, изменять и удалять устройства.

Каждое USB-реле имеет собственный адрес, который можно сменить через программу WakeControl. По умолчанию адрес всех USB-реле 0x7FFF (32767).

Новое устройство необходимо зарегистрировать. Для этого следует нажать кнопку «Добавить» и в появившемся окне задать название устройства и его адрес:

|                 | Редактирование | ×        |
|-----------------|----------------|----------|
| Название устрой | тва:           |          |
| USB-реле        |                |          |
| Адрес:          |                |          |
| 32767           | 🗸 ОК           | 样 Отмена |
|                 |                |          |

Чтобы установить связь необходимо выбрать нужное устройство из списка и нажать кнопку «Выбрать». Само устройство необходимо перевести в режим загрузчика при помощи кнопки «BOOT», расположенной возле клемм питания.

При успешном установлении связи в строке статуса программы появится строка «Bootloader» и версия загрузчика:

| ŧ.                                                          | WakeControl                | - 🗆 X           |
|-------------------------------------------------------------|----------------------------|-----------------|
| База данных Настройки ?<br>Устройства FLASH Ext Mem Команды | J                          |                 |
| N≊<br>▶ @ 1 USB-pege                                        | Устройство                 | Адрес<br>32767  |
|                                                             |                            | 32101           |
|                                                             |                            |                 |
|                                                             |                            |                 |
|                                                             |                            |                 |
|                                                             |                            |                 |
|                                                             |                            |                 |
| 🕂 📝 🗱 🕆                                                     | Выбрать                    |                 |
| Дата/время                                                  |                            |                 |
|                                                             | 🔇 Синхронизировать с ПК    |                 |
|                                                             |                            |                 |
|                                                             |                            |                 |
|                                                             |                            |                 |
|                                                             | 🖕 Сброс 🛛 Р                | абота Загрузчик |
| Bootloader v. 6.4 build 613                                 | СОМ13 12:08:59 Версия: 4.9 |                 |

В режиме загрузчика можно считывать и записывать содержимое FLASH-памяти устройства (для обновления встроенного программного обеспечения), а также изменять адрес.

Чтобы изменить адрес устройства необходимо в меню «Настройки» выбрать пункт «Сменить адрес...». В появившемся окне необходимо ввести новый адрес и нажать кнопку «ОК»:

| Изменен | ие адреса 🛛 🗙 |
|---------|---------------|
| 32767   |               |
| 🗸 ОК    | 样 Отмена      |

Устройство будет отвечать по новому адресу только после выполнения общего сброса нажатием кнопки «Сброс» или отключением и повторной подачей питания.

Если после запуска программы WakeControl и выбора соответствующего устройства связь не установилась, то необходимо выбрать пункт «СОМ-порт...» меню «Настройка»:

| (                | СОМ-порт                     | ×      |
|------------------|------------------------------|--------|
| Порт:<br>СОМ13 🗸 | Скорость (бит/сек)<br>115200 | •<br>• |
| Кол-во пере:     | запросов: 3 🖨                |        |
|                  | ✓ 0K                         |        |

В данном окне следует указать номер СОМ-порта, к которому подключено устройство, скорость передачи данных задать равной 115200.

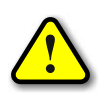

Если после выполнения всех настроек связь с устройством так и не появилась, то необходимо проверить целостность соединительного кабеля и настройки драйвера устройства.

Data Sheet (rev. B) / DS34001

После настройки связи с устройством можно перейти на вкладку «FLASH» и нажать кнопку «Открыть...»:

| проио | тва | цярні  | Ext Me | em   Ko | маңды    |       |        |       |        |          |       |          |          |        |    |          |              |                                            |
|-------|-----|--------|--------|---------|----------|-------|--------|-------|--------|----------|-------|----------|----------|--------|----|----------|--------------|--------------------------------------------|
|       | 00  | 01     | 02     | 03      | 04       | 05    | 06     | 07    | 08     | 09       | 0A    | OB       | 0C       | OD     | OE | OF       | ^            | <b>•</b> ••                                |
| 300   | FF  | FF     | FF     | FF      | FF       | FF    | FF     | FF    | FF     | FF       | FF    | FF       | FF       | FF     | FF | FF       |              | 😁 Чтение                                   |
| 310   | FF  | FF     | FF     | FF      | FF       | FF    | FF     | FF    | FF     | FF       | FF    | FF       | FF       | FF     | FF | FF       |              | 😤 Запись                                   |
| 320   | FF  | FF     | FF     | FF      | FF       | FF    | FF     | FF    | FF     | FF       | FF    | FF       | FF       | FF     | FF | FF       |              |                                            |
| 330   | FF  | FF     | FF     | FF      | FF       | FF    | FF     | FF    | FF     | FF       | FF    | FF       | FF       | FF     | FF | FF       |              | 📄 📄 Сравнить с буфером                     |
| 340   | FF  | FF     | FF     | FF      | FF       | FF    | FF     | FF    | FF     | FF       | FF    | FF       | FF       | FF     | FF | FF       |              | <b>A</b> 2                                 |
| 350   | FF  | FF     | FF     | FF      | FF       | FF    | FF     | FF    | FF     | FF       | FF    | FF       | FF       | FF     | FF | FF       |              | <ul> <li>Запускать после записі</li> </ul> |
| 360   | ++  | ++<br> | FF     | FF      | ++       | FF FF | ++<br> | FF CC | ++<br> | ++       | FF CC | ++       | FF CC    | ++<br> | ++ | FF FF    |              | 🗹 Перезагружать файл                       |
| 370   |     |        |        | ++<br>  |          |       | FF     |       | FF     |          |       |          |          |        |    |          |              |                                            |
| 380   | FF  | FF     | FF     | FF      | FF       | FF    | FF     | FF    | FF     | FF       | FF    | FF       | FF       | FF     | FF | FF       |              | 📁 Открыты                                  |
| 220   |     | FF     | CC C   | FF      | FF<br>FF | FF    | CC C   | CC C  | FF     | FF<br>FF | FF    | FF<br>FF | FF<br>FF | FF     |    | FF<br>EE |              | -                                          |
| 200   |     | FF     | CC C   | FF      | FF       | FF    | FF     | CC CC | FF     | FF       | FF    | FF       | FF<br>FF | FF     | FF | FF<br>EE |              | 📄 Сохранить                                |
| 300   | FF  | FF     | FF     | FF      | FF       | FF    | FF     | FF    | FF     | FF       | FF    | FF       | FF       | FF     | FF | FF       |              |                                            |
| 3D0   | FF  | FF     | FF     | FF      | FF       | FF    | FF     | FF    | FF     | FF       | FF    | FF       | FF       | FF     | FF | FF       |              |                                            |
| 3E 0  | FF  | FF     | FF     | FF      | FF       | FF    | FF     | FF    | FF     | FF       | FF    | FF       | FF       | FF     | FF | FF       |              |                                            |
| 3F0   | FF  | FF     | FF     | FF      | FF       | FF    | FF     | FF    | FF     | FF       | FF    | FF       | FF       | FF     | FF | FF       |              | Микроконтроллер                            |
| 400   | FF  | FF     | FF     | FF      | FF       | FF    | FF     | FF    | FF     | FF       | FF    | FF       | FF       | FF     | FF | FF       |              | PIC18F46K22                                |
| 410   | FF  | FF     | FF     | FF      | FF       | FF    | FF     | FF    | FF     | FF       | FF    | FF       | FF       | FF     | FF | FF       |              | (Microchip)                                |
| 420   | FF  | FF     | FF     | FF      | FF       | FF    | FF     | FF    | FF     | FF       | FF    | FF       | FF       | FF     | FF | FF       |              | FLASH 64 KB                                |
| 430   | FF  | FF     | FF     | FF      | FF       | FF    | FF     | FF    | FF     | FF       | FF    | FF       | FF       | FF     | FF | FF       |              | Fxt Mem- 192 KB                            |
| 440   | FF  | FF     | FF     | FF      | FF       | FF    | FF     | FF    | FF     | FF       | FF    | FF       | FF       | FF     | FF | FF       |              | EASTIGHT. IVE RU                           |
| 450   | FF  | FF     | FF     | FF      | FF       | FF    | FF     | FF    | FF     | FF       | FF    | FF       | FF       | FF     | FF | FF       | $\checkmark$ | Checksum: EF45                             |

В появившемся окне нужно выбрать соответствующий файл формата Intel HEX:

| <b>†</b>                                                                                                    |                |            | От                       | крытие              |            |                                       | ×          |
|----------------------------------------------------------------------------------------------------|----------------|------------|--------------------------|---------------------|------------|---------------------------------------|------------|
| 🔄 🤿 🗸 ↑ 🎩                                                                                                    | « КОЈ          | ПИБРИ 6x8  | > MCU → Main → dist → de | efault → production | v Ċ ∏o     | иск: production                       | <i>م</i>   |
| Упорядочить 🔻                                                                                                    | Создат         | ть папку   |                          |                     |            |                                       |            |
| 퉬 Документы                                                                                                    | ^              | Имя        | ^                        | Дата изменения      | Тип        | Размер                                |            |
| 🎳 Изображения                                                                                                    |                | 👩 Main.p   | production.hex           | 22.04.2015 15:32    | Файл "НЕХ" | 15 КБ                                 |            |
| <ul> <li>Мой компьютер</li> <li>Видео</li> <li>Документы</li> <li>Загрузки</li> <li>Изображения</li> <li>Музыка</li> <li>Рабочий стол</li> </ul> | ~              |            |                          |                     |            |                                       |            |
| ŀ                                                                                                    | <u>1</u> мя фа | айла: Main | production.hex           |                     | ✓ Φ.       | айлы НЕХ (*.hex)<br><u>О</u> ткрыть О | ¥<br>тмена |

После выбора файла и нажатия кнопки «Открыть» файл будет загружен, а его содержимое в шестнадцатеричном виде будет отображено на панели.

Для записи нового программного обеспечения в устройство необходимо нажать кнопку «Запись...», а затем кнопку «Да» в появившемся диалоговом окне:

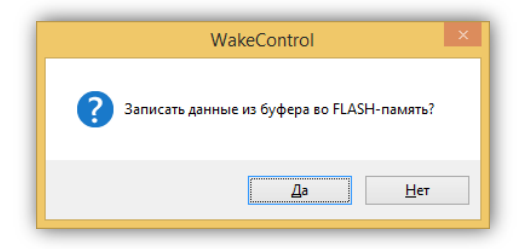

При этом начнётся процесс записи:

| 31%            | 6,34 KB/s |
|----------------|-----------|
| Всего пакетов: | 298       |
| Битых пакетов: | 0         |

После окончания записи следует нажать кнопку «Работа» для перевода устройства в рабочий режим.

Если перед началом записи был установлен флаг «Запускать после записи», то устройство перейдёт в рабочий режим автоматически.

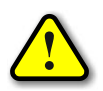

Перед обновлением встроенного программного обеспечения рекомендуется сохранить предыдущую версию!

Действия по сохранению текущей версии встроенного программного обеспечения аналогичны действиям при записи, но после перевода устройства в режим загрузчика следует нажать кнопку «Чтение...». При этом начнётся процесс считывания данных из устройства:

| 32%            | 6,61 KB/s |
|----------------|-----------|
| Всего пакетов: | 311       |
| Битых пакетов: | 0         |

После окончания чтения нужно нажать кнопку «Сохранить...» и в появившемся окне задать имя файла:

| <b>†</b>                                                                                                    |              |               | (                       | Сохранение       |            |                | ×   |
|----------------------------------------------------------------------------------------------------|--------------|---------------|-------------------------|------------------|------------|----------------|-----|
| € ⇒ - ↑ 🎚                                                                                                    | « M0         | CU ⊧ Main     | > dist > default > prod | luction          | ∀ С Пои    | ск: production | ,p  |
| Упорядочить 🔻                                                                                                    | Созда        | ть папку      |                         |                  |            |                | 0   |
|                                                                                                    | ^            | Имя           | ^                       | Дата изменения   | Тип        | Размер         |     |
| <ul> <li>Опертиче</li> <li>Документы</li> <li>Изображения</li> <li>Мой компьюте</li> <li>Видео</li> <li>Документы</li> </ul> | a<br>;p<br>~ | 🧑 Main.p      | roduction.hex           | 23.03.2015 12:30 | Файл "НЕХ" | 154 КБ         |     |
| <u>И</u> мя файла:                                                                                                    | Main.        | production.he | x                       |                  |            |                | ~   |
| <u>Т</u> ип файла:                                                                                                    | Файль        | ı HEX (*.hex) |                         |                  |            |                | ~   |
| 🕥 Скрыть папки                                                                                                    |              |               |                         |                  | Co         | охранить Отме  | на: |

Далее необходимо нажать кнопку «Сохранить», после чего текущая версия ПО будет сохранена в заданном файле.